| 14 | 19 | 18 | 34 | 14 |
|----|----|----|----|----|
| 31 | 29 | 13 | 22 | 19 |
| 25 | 13 | 27 | 12 | 31 |
| 18 | 19 | 23 | 18 | 12 |
| 27 | 28 | 29 | 21 | 16 |
| 18 | 12 | 26 | 13 | 24 |

I. Temperaturas que se registraron al efectuar un experimento en Física.

| I. R. C.    | I. C.       | f <sub>i</sub> |
|-------------|-------------|----------------|
| 11.5 - 16.5 | 12.0 - 16.0 | 9              |
| 16.5 - 21.5 | 17 -21      | 8              |
| 21.5 - 26.5 | 22 - 26     | 5              |
| 26.5 - 31.5 | 27 -31      | 7              |
| 31.5 - 36.5 | 32 - 36     | 1              |
|             |             | 30             |

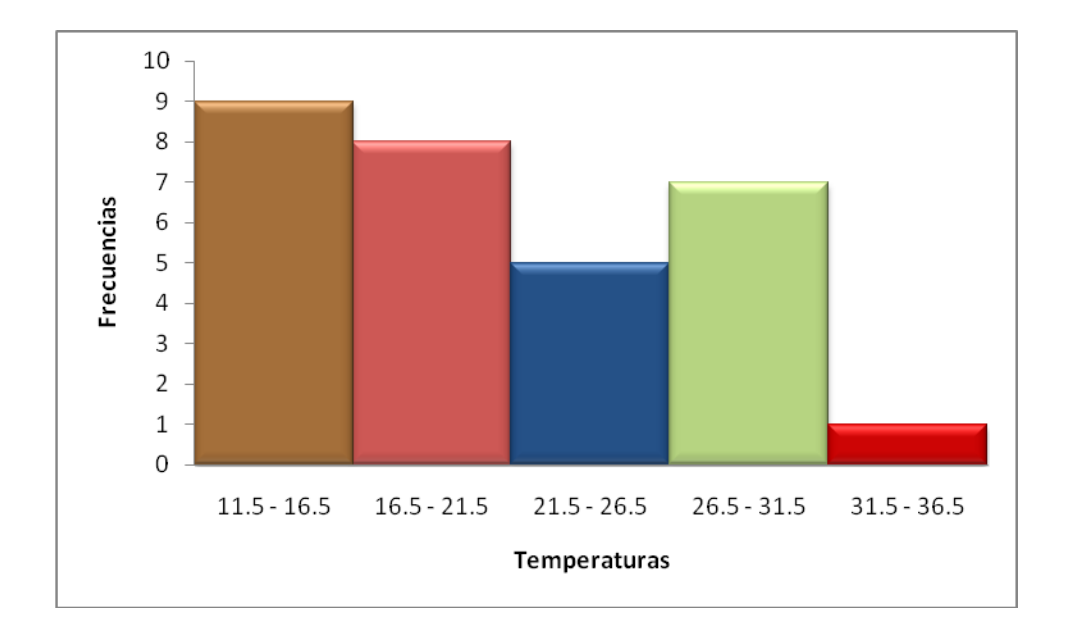

A continuación obtendremos los valores de la Media Aritmética (Ma.) y el de la desviación Estándar (S) usando *Excel.* 

**1**. Para que puedas seguir las funciones que se te dan a continuación, coloca los valores (datos) que se te dieron desde la celda B5, hasta la celda F10, es decir:

| B5  | C5  | D5  | E5  | F5  |
|-----|-----|-----|-----|-----|
| B6  | C6  | D6  | E6  | F6  |
| B7  | C7  | D7  | E7  | F7  |
| B8  | C8  | D8  | E8  | F8  |
| B9  | C9  | D9  | E9  | F9  |
| B10 | C10 | D10 | E10 | F10 |

Ya con los datos, obtendras la siguiente tabla:

| 14 | 19 | 18 | 34 | 14 |
|----|----|----|----|----|
| 31 | 29 | 13 | 22 | 19 |
| 25 | 13 | 27 | 12 | 31 |
| 18 | 19 | 23 | 18 | 12 |
| 27 | 28 | 29 | 21 | 16 |
| 18 | 12 | 26 | 13 | 24 |

**2**. Ahora colaca desde la celda I4, hasta la celda I9 los Inrtervalos de Clase (I. C.), en las celdas J4 hasta la J9 las frecuencias y así sucesivamente los valores.

Procedimiento para obtener el valor de la Media Aritmática y el de La Desviación Estándar.

*Obtener el valor de las frecuencias con el auxilio de Excel*. Coloca en cada celda de la respectiva frecuencia, cada una, de las siguientes funciones que se te dan a continuación.

Para obtener el valor de  $f_1$  en la celda J5, escribimos:

*f*<sub>X</sub>=CONTAR.SI(B5:F10,12)+CONTAR.SI(B5:F10,13)+CONTAR.SI(B5:F10,14)+CONTAR.SI(B5:F10,15)+ CONTAR.SI(B5:F10,16)

Para obtener el valor de f<sub>2</sub> en la celda J6:

∫<sub>X</sub>=CONTAR.SI(B5:F10,17)+CONTAR.SI(B5:F10,18)+CONTAR.SI(B5:F10,19)+CONTAR.SI(B5:F10,20)+ CONTAR.SI(B5:F10,21) Para obtener el valor de f<sub>3</sub> en la celda J7:

*f*<sub>X</sub>=CONTAR.SI(B5:F10,22)+CONTAR.SI(B5:F10,23)+CONTAR.SI(B5:F10,24)+CONTAR.SI(B5:F10,25)+CONTAR.SI(B5:F10,26)

Para obtener el valor de  $f_4$  en la celda J8:

*f*<sub>X</sub>=CONTAR.SI(B5:F10,27)+CONTAR.SI(B5:F10,28)+CONTAR.SI(B5:F10,29)+CONTAR.SI(B5:F10,30)+ CONTAR.SI(B5:F10,31)

Finalmente para obtener el valor de f<sub>5</sub> en la celda J9:

*f*<sub>X</sub>=CONTAR.SI(B5:F10,32)+CONTAR.SI(B5:F10,33)+CONTAR.SI(B5:F10,34)+CONTAR.SI(B5:F10,35)+ CONTAR.SI(B5:F10,36)

| I. C.       | f <sub>i</sub> |
|-------------|----------------|
| 12.0 - 16.0 | 9              |
| 17 -21      | 8              |
| 22 - 26     | 5              |
| 27 -31      | 7              |
| 32 - 36     | 1              |
|             | 30             |

La Distribución de Frecuencias nos queda de la siguiente forma:

Selecciona las celdas J5 hasta la celda J9 y vete a la función suma ( $\Sigma$ ), que te da el valor de 30.

A continuación se da la distribución de frecuencias, en donde en cada celda se da la función que se requiere, para obtener los valores de la Media Aritmética y el de la Desviación estándar.

| I. C.                                   | fi | Función<br>para<br>m <sub>i</sub> | Valor<br>para<br>m <sub>i</sub> | Función<br>para<br>f <sub>i</sub> *m <sub>i</sub> | Valor<br>para<br>f <sub>i</sub> *m <sub>i</sub> |  |
|-----------------------------------------|----|-----------------------------------|---------------------------------|---------------------------------------------------|-------------------------------------------------|--|
| 12 - 16                                 | 9  | =(12+16)/2                        | 14                              | =J5*K5                                            | 126                                             |  |
| 17 - 21                                 | 8  | =(17+21)/2                        | 19                              | =J6*K6                                            | 152                                             |  |
| 22 - 26                                 | 5  | =(22+26)/2                        | 24                              | =J7*K7                                            | 120                                             |  |
| 27 - 31                                 | 7  | =27+31)/2                         | 29                              | =J8*K8                                            | 203                                             |  |
| 32 - 36                                 | 1  | =(32+36(/2                        | 34                              | =J9*K9                                            | 34                                              |  |
|                                         | 30 |                                   |                                 |                                                   | 635                                             |  |
| $f_X = SUMA(J5:J9)$ $f_X = SUMA(L5:L6)$ |    |                                   |                                 |                                                   | .9)                                             |  |

| Función<br>para<br>m <sub>i</sub> - Ma. | Valor<br>de<br>m <sub>i</sub> - Ma. | Función<br>para<br>(m <sub>i</sub> - Ma.) <sup>2</sup> | Valor<br>de<br>(m <sub>i</sub> - Ma.) <sup>2</sup> | Función<br>para<br>f <sub>i</sub> *(mi - Ma.) <sup>2</sup> | Valor<br>de<br>f <sub>i</sub> *(mi - Ma.) <sup>2</sup> |
|-----------------------------------------|-------------------------------------|--------------------------------------------------------|----------------------------------------------------|------------------------------------------------------------|--------------------------------------------------------|
| = K5 - K14                              | -7.16666667                         | =(M5) <sup>2</sup>                                     | 51.36111111                                        | =J5*N5                                                     | 462.25                                                 |
| = K6 - K14                              | -2.16666667                         | =(M6) <sup>2</sup>                                     | 4.69444444                                         | =J6*N6                                                     | 37.55555556                                            |
| = K7 - K14                              | 2.833333333                         | =(M7) <sup>2</sup>                                     | 8.02777778                                         | =J7*N7                                                     | 40.13888889                                            |
| = K8 - K14                              | 7.833333333                         | =(M8) <sup>2</sup>                                     | 61.36111111                                        | =J8*N8                                                     | 429.5277778                                            |
| = K9 - K14                              | 12.83333333                         | =(M9) <sup>2</sup>                                     | 164.6944444                                        | =J9*N9                                                     | 164.6944444                                            |
|                                         |                                     |                                                        |                                                    |                                                            |                                                        |

1134.166667

*f*<sub>X</sub> =SUMA(05:09)

Ma. =L10/J10 = 21.6667  

$$S^2 = =O10/J10 = 37.805556$$
  
S = (N14)<sup>1/2</sup> = 6.148622249